## Springfield College ordering instruction for Business Cards

Go to Springfield College Print shop Business Card Web Portal below

## http://10.111.48.173/ws/default.php

Login with your existing Springfield College Active Directory Account login & password same credentials used to Login to your Springfield College computer. All users with an existing Springfield College account can login.

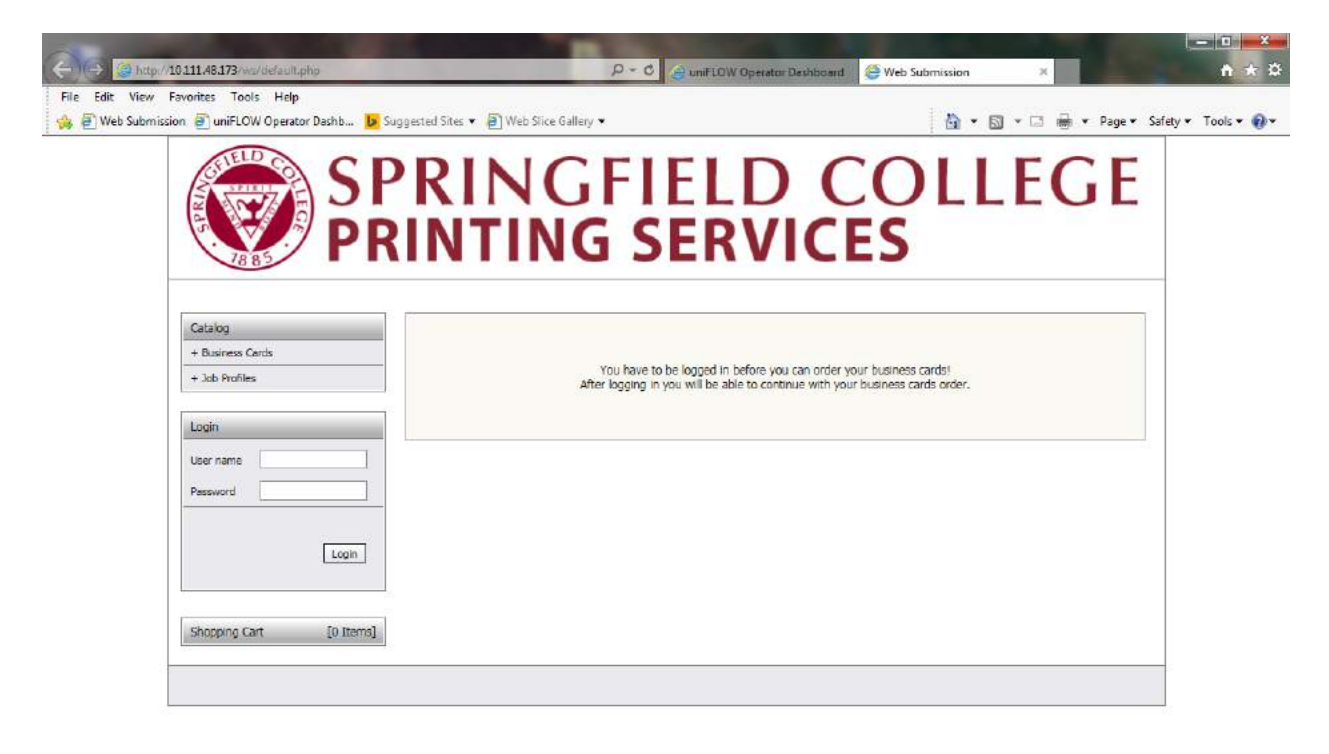

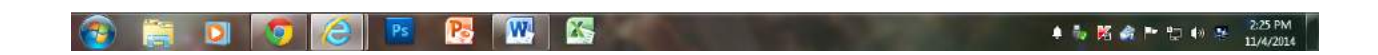

| b Submission @ uniFLOW Operator Dashb b Suggested Sites • @ Web |         |       | Page + Safety + To |
|-----------------------------------------------------------------|---------|-------|--------------------|
| PRINTI                                                          | NG SERV | ICES  |                    |
| Calaiog                                                         |         |       |                    |
| + Business Cards<br>+ Jab Profiles                              |         | Start |                    |
| My Menu                                                         |         |       |                    |
| Active Orders                                                   |         |       |                    |
| User Info Hakoma Stank J Hakanat                                |         |       |                    |
| General Settings                                                |         |       |                    |
| Personal Data<br>Addresses                                      |         |       |                    |
| Logout                                                          |         |       |                    |
|                                                                 |         |       |                    |

After Logging in - Main Screen click on Business Cards

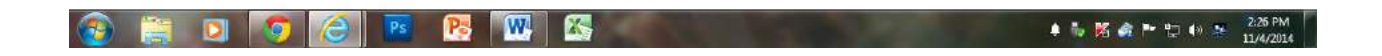

## select Business cards from Catalog Menu

| Edit View Favorites Tools Help<br>Web Submission @ uniFLOW Operator Dashb b | Suggested Sites                                                                                                    |                           | FLD C                    |    | • 🗆 🖶 • Page • Safety | • Too |
|-----------------------------------------------------------------------------|----------------------------------------------------------------------------------------------------|---------------------------|--------------------------|----|-----------------------|-------|
| PF                                                                          | RIN                                                                                                    | TING S                    | ERVICE                   | S  |                       |       |
| Catalog                                                                     |                                                                                                    |                           |                          | ^  | Name 🗸 🔽              |       |
| + Business Cards<br>+ Job Profiles                                          |                                                                                                    | Name<br>SC MAIN           | Total/Color Pages        | 2  | Order                 |       |
| My Menu<br>Documenta<br>Active Orders<br>Order History                      | Contraction of the second second seco | Name<br>SC SHS            | Total/Color Pages<br>1/0 | 12 | Order                 |       |
| User Info                                                                   |                                                                                                    | Name<br>SC SHS BOSTON     | Total/Color Pages<br>1/0 | 12 | Order                 |       |
| Personal Data<br>Addresses                                                  | A REMAIN                                                                                                    | Name<br>SC SHS CENTRAL    | Total/Color Pages        | 2  | Order                 |       |
| Logout                                                                      |                                                                                                    | Name<br>SC SHS CHARLESTON | Total/Color Pages<br>1/0 | 2  | Order                 |       |
| Shopping Cart [0 Items]                                                     |                                                                                                    | Name<br>SC SHS HOUSTON    | Total/Color Pages        | 2  | Order                 |       |
|                                                                             |                                                                                                    | Name<br>SC SHS MANCHESTER | Total/Color Pages<br>1/0 | 2  | Order                 |       |
|                                                                             |                                                                                                    | Name<br>SC SHS MILWALKEE  | Total/Color Pages        | 73 | Order                 |       |

Fill Out Variable Fields of Business Cards

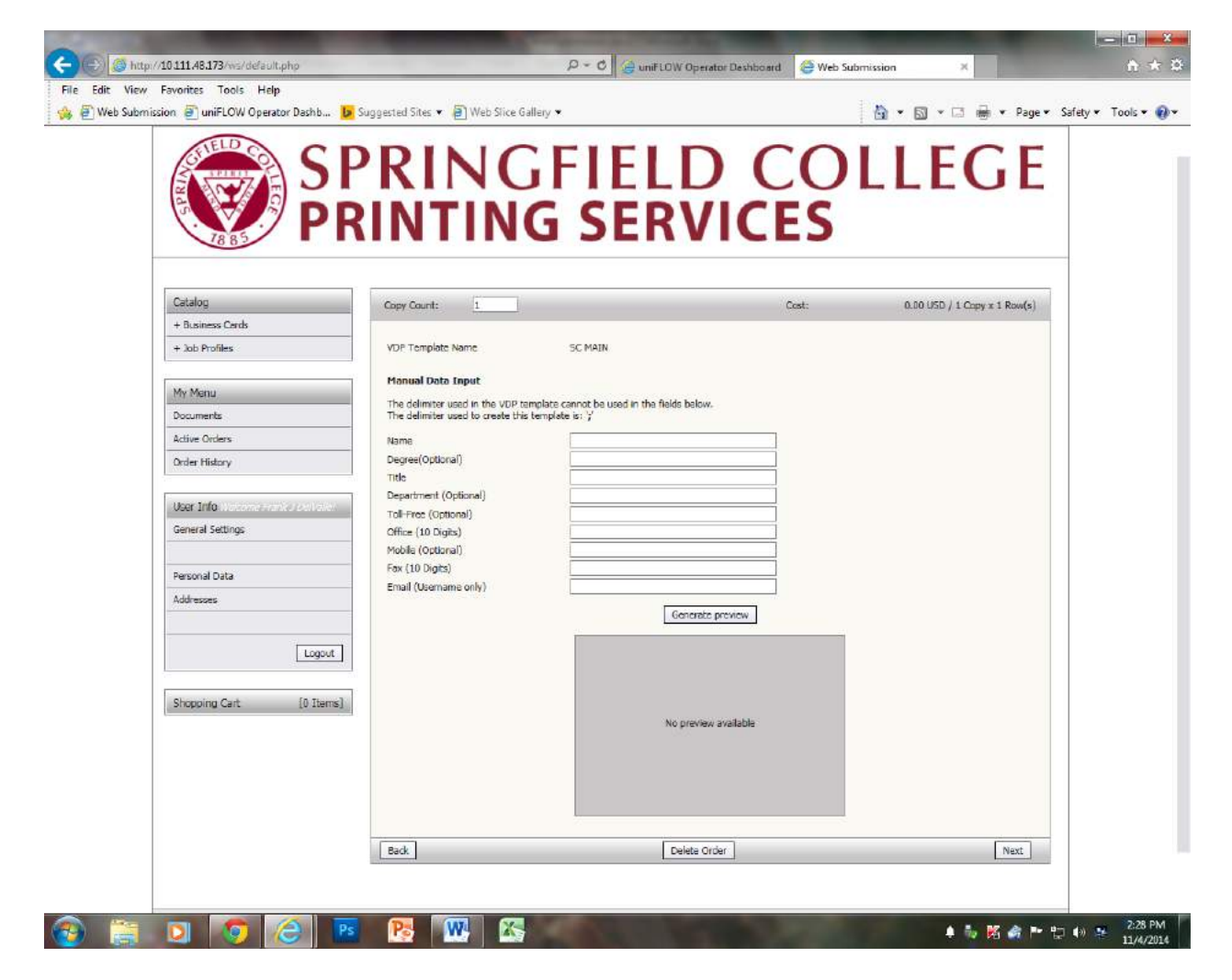

Example of All Fields filled out properly

"Copy Count" number of boxes (500 per box)

| S P                                | DINI                                                                  |                                                                                |           |                              |  |
|------------------------------------|-----------------------------------------------------------------------|--------------------------------------------------------------------------------|-----------|------------------------------|--|
| PR                                 | INTIN                                                                 | G SI RVI                                                                       | CO<br>CES | LLEGE                        |  |
| Catalog                            | Copy Count: 1                                                         |                                                                                | Cost:     | 0.00 USD / 1 Copy x 1 Row(s) |  |
| + Business Cerds<br>+ Job Profiles | VDP Template Name                                                     | SC MAIN                                                                        |           |                              |  |
| Ma Manu                            | Manual Data Input                                                     |                                                                                |           |                              |  |
| Documents                          | The delimiter used in the VDP to<br>The delimiter used to create this | emplate cannot be used in the fields below. ${}_{\rm s}$ template is: $\gamma$ |           |                              |  |
| Active Orders                      | Name                                                                  | John Doe,                                                                      |           |                              |  |
| Order History                      | Degree(Optional)                                                      | Ph.D.                                                                          |           |                              |  |
|                                    | Department (Optional)                                                 | President                                                                      |           |                              |  |
| User Info                          | Toll-Free (Optional)                                                  | 8001231234                                                                     |           |                              |  |
| General Seconds                    | Office (10 Digits)<br>Mobile (Optional)                               | 4136786789                                                                     |           |                              |  |
| Personal Data                      | Fax (10 Digits)                                                       | 4131231234                                                                     |           |                              |  |
| Addresses                          | Email (Username only)                                                 | jdoe                                                                           | ×         |                              |  |
|                                    |                                                                       | Generate pres                                                                  | riew      |                              |  |
| Logout                             |                                                                       |                                                                                |           |                              |  |
| Shopping Cart [0 Items]            |                                                                       | No preview ava                                                                 | ilable    |                              |  |
|                                    |                                                                       |                                                                                |           |                              |  |

Select "Generate Preview" – Verify that all information on Business Card is entered correctly before submitting

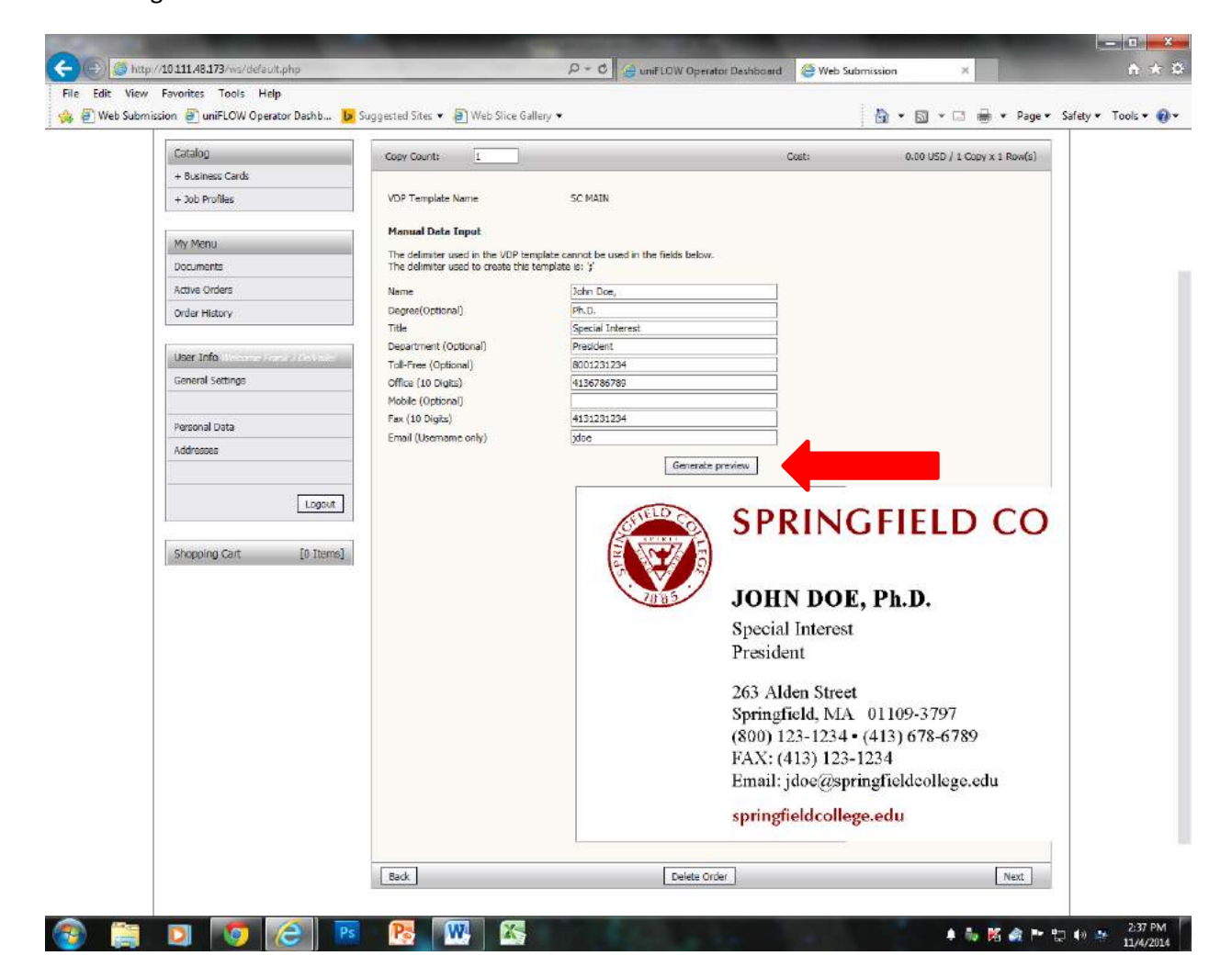

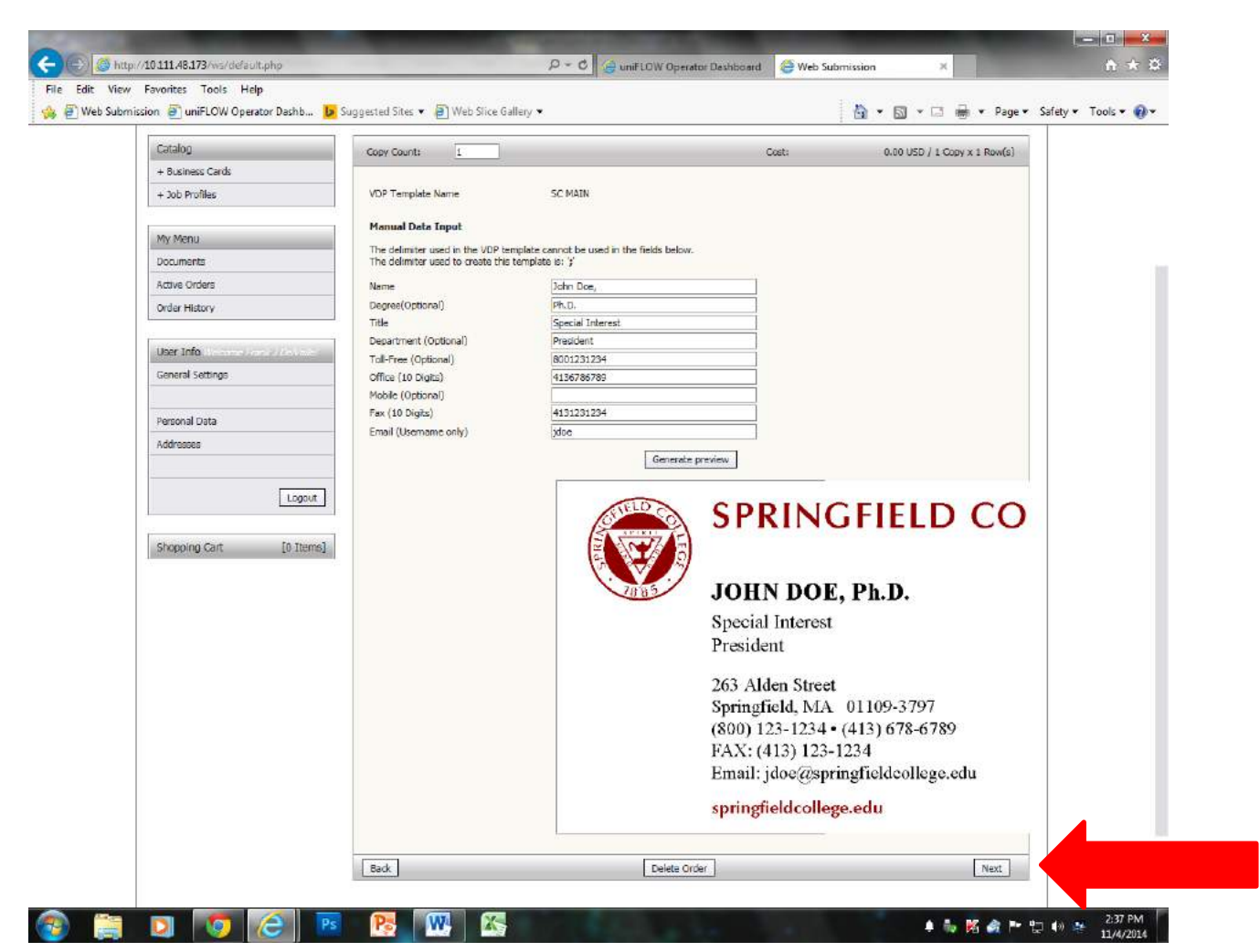

Once you have verified that all information "Select "Next"

| Web Submission 🗃 uniFLOW Operator Dashb 📙 Suggested Sites | B Web Slice Gallery                                | 🚵 • 🖸 • 🖬 🖶 Page • Safety • Too |
|-----------------------------------------------------------|----------------------------------------------------|---------------------------------|
| SPR<br>PRIN                                               | TINGFIELD C                                        | OLLEGE<br>S                     |
| Catalog<br>+ Business Cards<br>+ Job Profiles             | The job was successfully created and sent to the s | Shopping Cart                   |
| My Manu<br>Documents<br>Active Orders<br>Order Micros     |                                                    |                                 |
| User Info                                                 | Back to Shopping                                   |                                 |
| Personal Data<br>Addresses                                |                                                    |                                 |
| Shopping Cart [1 Iberns]                                  |                                                    |                                 |

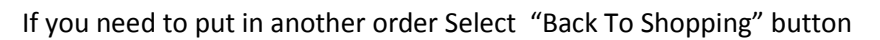

| 😰 🚔 🖸 🔽 🖻 📴 腿 🔣 | 4 % K & P 😳 0 😣 | 2:41 PM<br>11/4/2014 |
|-----------------|-----------------|----------------------|
|-----------------|-----------------|----------------------|

| C () () http://10.111.48.173/ws/default.php                                      | P ~ C                                 | tor Deshboard 🖉 Web Submission 🛛 🛪 | - □ -× ☆           |
|----------------------------------------------------------------------------------|---------------------------------------|------------------------------------|--------------------|
| File Edit View Favorites Tools Help                                              | ggested Sites 🔻 🗃 Web Slice Gallery 🕶 | 🛅 🕶 🗟 👻 🖬 🖷 Page 🕶 Sa              | fety 🗙 Tools 👻 🔞 👻 |
| SP<br>PR                                                                         | RINGFIELD                             | COLLEGE                            |                    |
| Catalog<br>+ Business Cards<br>+ Job Profiles                                    | The job was successfully created      | d and sent to the Shopping Cart    |                    |
| My Manu<br>Documents<br>Active Orders<br>Order History                           |                                       |                                    |                    |
| User Title ) his come stands a sectorie<br>General Settings                      | Back to S                             | shopping                           |                    |
| Personal Data<br>Addresses                                                       |                                       |                                    |                    |
| Shopping Cart [1 Items]<br>Shopping Cart [1 Items]<br>Shopping Cart SubmitCirder |                                       |                                    |                    |
|                                                                                  |                                       |                                    |                    |

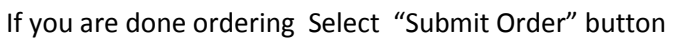

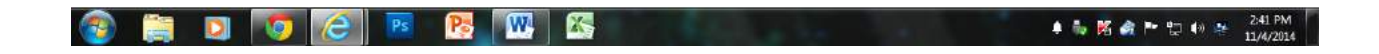

To finalize the order select "Next Button"

| GHELD GO C              |                                         |            |                  |
|-------------------------|-----------------------------------------|------------|------------------|
|                         |                                         | EDVICES    |                  |
| 1885                    | KINTING :                               | SERVICES   |                  |
| Catalog                 | Items in the Shopping Cart:             |            | Quantity         |
| + Business Cards        | E ; x, Item added on                    |            |                  |
| + Job Profiles          | 04 November 14                          | SC MAIN    | 1                |
| My Menu                 | (a) (a) (a) (a) (a) (a) (a) (a) (a) (a) |            |                  |
| Documents               |                                         |            | Refresh Quantity |
| Active Orders           |                                         |            |                  |
| Order History           | Back                                    | Empty Cart | Next             |
| User Info               |                                         |            |                  |
| General Settings        |                                         |            |                  |
|                         |                                         |            |                  |
| Personal Data           | _                                       |            |                  |
| Addresses               | -                                       |            |                  |
| -                       | 45                                      |            |                  |
| Logout                  |                                         |            |                  |
|                         |                                         |            |                  |
| Shopping Cart [1 Items] | 0                                       |            |                  |

| (2) (2) (2) (2) (2) (2) (2) (2) (2) (2) | 🜲 🎭 🕅 🍂 🏲 😓 🔹 2:50 PM 11/4/2014 |
|-----------------------------------------|---------------------------------|
|-----------------------------------------|---------------------------------|

## Once finalized you can "Log Out"

| b Submission 🕘 uniFLOW Operator Dashb 🐌 Sugge | sted Sites 💌 🗃 Web Slice Gallery 💌 | 📸 🔹 🖾 👻 👼 💌 Page 🕶 Safety 🖛 |
|-----------------------------------------------|------------------------------------|-----------------------------|
| SP<br>PRI                                     | RINGFIEL<br>NTING SER              | D COLLEGE<br>Vices          |
| Catalog<br>+ Business Cards<br>+ Job Profiles | Copy Job Ticket                    | Start                       |
| My Menu<br>Documents                          |                                    |                             |
| Active Orders Order History                   |                                    |                             |
| User Info                                     |                                    |                             |
| Personal Data<br>Addresses                    |                                    |                             |
| Logout                                        |                                    |                             |
|                                               |                                    |                             |

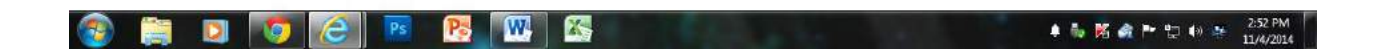